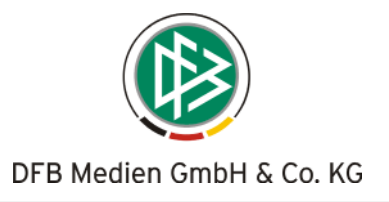

## Spielberechtigungsliste aus den Passdaten füllen

Die Bearbeitung der Spielberechtigungsliste über die Anwendung DFBnet- Spielbericht ist jetzt auch durch die Mannschaftsverantwortlichen der Vereine möglich. Dabei kann auf die Passdaten aus dem DFBnet-Passwesen zugegriffen werden. Der Prozess wird damit vollständig elektronisch abgebildet. Der relativ aufwändige Prozess der Abstimmung mit Versand von Papierlisten zu Beginn der Saison zwischen Verein, Landesverband und der spielleitenden Geschäftsstelle wird dadurch wesentlich vereinfacht.

Vorraussetzung ist, dass die Spielpläne für die neue Saison im DFBnet generiert sind. Dies wird voraussichtlich Ende Juni der Fall sein.

Der Staffelleiter bzw. die spielleitende Geschäftsstelle kann die Liste kontrollieren, korrigieren und fixieren (festschreiben). Die Spielberechtigungsliste kann bei Bedarf auch noch als PDF- Datei ausgegeben und per E-Mail ausgetauscht werden. Grundsätzlich kann ein Spieler mehreren Mannschaften eines Vereins, also mehreren Spielberechtigungslisten zugeordnet werden, z.B. 1. Mannschaft, 2. Mannschaft.

Die Lizenzspieler der Bundesliga/2.Bundesliga Herren werden nach wie vor von der DFL geliefert und automatisch ins System importiert.

## Spielberechtigungsliste durch den Mannschaftsverantwortlichen bearbeiten

Die Funktion wird dem Mannschaftsverantwortlichen unter *weitere Funktionen* zur Verfügung gestellt. Siehe folgende Abbildung 1:

| 🖉 Spielbericht - Spielauswahl - Windows Internet Explorer |                                          |                                          |                                    |              |  |  |  |  |  |  |
|-----------------------------------------------------------|------------------------------------------|------------------------------------------|------------------------------------|--------------|--|--|--|--|--|--|
| <b>GO</b> -                                               | http://test.dfbnet.or                    | g/sbo/de/dfbnet/sbo/spielplan/auswahl.do | Google                             | <b>P</b> -   |  |  |  |  |  |  |
| 🚖 🏟 🧕                                                     | Spielbericht - Spielauswał               |                                          | 🏠 🔹 🔝 🐇 🖶 Sejte 🗸                  | 🎯 Extras 👻 🎽 |  |  |  |  |  |  |
|                                                           |                                          | Guten Tag: B                             | runo Pohl Kennwort ändern Abmelden |              |  |  |  |  |  |  |
|                                                           | Funktionen - Mannschaftsverantwortlicher |                                          |                                    |              |  |  |  |  |  |  |
|                                                           | Spiele                                   |                                          | Auswählen                          |              |  |  |  |  |  |  |
|                                                           | Saison:                                  | 06/07 🗸                                  |                                    |              |  |  |  |  |  |  |
|                                                           | Statistiken und S                        | bieltagsdaten                            | Laden                              |              |  |  |  |  |  |  |
|                                                           | Saison:<br>Liga:                         | 06/07 V Typ:<br>Regionalliga V Spieltag: | 1. Karten gesamt bisher   16       |              |  |  |  |  |  |  |
|                                                           | Spielersperren                           |                                          | Aktuelle Sperren                   |              |  |  |  |  |  |  |
|                                                           | Spielberechtigun                         | gsliste                                  | Bearbeiten                         |              |  |  |  |  |  |  |
|                                                           | Saison:<br>Liga:                         | 06/07 🗸<br>Regionalliga 🗸                |                                    |              |  |  |  |  |  |  |
|                                                           |                                          |                                          | Version 3.0.5                      | M            |  |  |  |  |  |  |
| Fertig                                                    |                                          |                                          | 😜 Internet                         | 🔍 100% 🔻 🛒   |  |  |  |  |  |  |

## Abbildung 1: Funktionsauswahl unter - weitere Funktionen -

Über den Punkt *Spielberechtigungsliste* kann er die Spieler seiner Mannschaft (Liga) bearbeiten. Die Spielberechtigungslisten der Bundesliga und der 2. Bundesliga Herren können nur gelesen, aber nicht geändert werden, da die Spieler durch die DFL gepflegt und geliefert werden.

Beim Einstieg in die Liste werden alle aktiven Spieler gelistet. Über die Check-Box "Inaktive Spieler" sind alle inaktiven Spieler zu sehen, siehe Abbildung 2: Spielberechtigungsliste. Die Spielberechtigungsliste (aktive Spieler) kann als PDF- Datei ausgegeben und gedruckt werden.

Zu Beginn der Saison ist die Spielberechtigungsliste leer und muss über die Funktion *Spielerzuordnung* aus den Passdaten gefüllt werden. Über die Funktion *Spielerzuordnung* werden die Passdaten, gefiltert auf die Spielberechtigungen der jeweiligen Mannschaftsart, angezeigt, siehe Abbildung 3: Bearbeitung Spielerzuordnung.

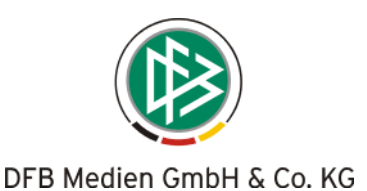

| 🖉 Spielbericht - Spielberechtigungsliste - Windows Internet Explorer |                                                                                                    |                                |                                        |            |                  |          |      |          |             |               |               |                      |        |        |   |
|----------------------------------------------------------------------|----------------------------------------------------------------------------------------------------|--------------------------------|----------------------------------------|------------|------------------|----------|------|----------|-------------|---------------|---------------|----------------------|--------|--------|---|
| 00-                                                                  | [i] http://test.dfbnet.org/sbo/de/dfbnet/sbo/spielberechtigung/spielberechtigung.do [f] X Google [social conditions of the second condition of the second condition of the second cond |                                |                                        |            |                  |          |      |          |             |               |               |                      |        | •      |   |
| 🚖 🏟 🧔                                                                | Spielbericht - Spielberechtigungsliste                                                                                                    |                                |                                        |            |                  |          |      |          | - 🗟 - 🖷     | 🖡 🔹 🔂 Se      | ite +         | 🚫 Extras             | • »    |        |   |
|                                                                      |                                                                                                    |                                |                                        |            |                  |          |      |          |             |               |               | ^                    |        |        |   |
|                                                                      | Weitere F                                                                                                    | Guten Tag: Bruno Pohl Abmelden |                                        |            |                  |          |      |          |             |               |               |                      |        |        |   |
|                                                                      | Spielberechtigungsliste - Saison 2006 / 2007     Liga:   Regionalliga Nord     Mannschaft:   VfL Osnabrück                                                                                                    |                                |                                        |            |                  |          |      |          |             |               |               |                      |        |        |   |
|                                                                      |                                                                                                    |                                |                                        |            |                  |          |      |          |             | Chieler       |               |                      |        |        |   |
|                                                                      | Inaktive Spiel                                                                                                    | er:                            | Spielerzuordnung Drucken Neuer Spieler |            |                  |          |      |          |             |               |               |                      |        |        |   |
|                                                                      | Name                                                                                                    | Vorname                        | Geb.<br>Datum                          | Passnummer | Spielrecht<br>ab | Status   | Nat. | N-<br>EU | F U<br>D 23 | A Rü-<br>E Nr | Reg-<br>Datum | DFL-<br>Ident-<br>Nr |        |        |   |
|                                                                      |                                                                                                    |                                |                                        |            | 01.07.2006       | VS       | TUR  |          | •           | •             | 21.07.2006    | (                    | Ð      |        |   |
|                                                                      | Personendaten werden hier<br>nicht dargestellt                                                                                                    |                                |                                        |            | 01.07.2006       | VS       | GER  |          |             |               | 21.07.2006    | (                    | Û      |        |   |
|                                                                      |                                                                                                    |                                |                                        |            | 04.07.1997       | А        | GER  |          |             |               | 02.04.2007    | (                    | Ŭ      |        |   |
|                                                                      |                                                                                                    |                                |                                        |            | 10.11.1960       | A        | GER  |          |             |               | 02.04.2007    | (                    | Ŭ.     |        |   |
|                                                                      |                                                                                                    |                                |                                        |            | 11.01.1997       | A        | GER  |          |             |               | 02.04.2007    | (                    | Ř      |        |   |
|                                                                      |                                                                                                    |                                |                                        |            | 01.07.2006       | VS       | GER  |          |             |               | 26.07.2006    | 27456 (              | U<br>U |        |   |
|                                                                      |                                                                                                    |                                |                                        |            | 14.01.2006       | VS<br>VC |      |          |             |               | 21.07.2006    | 28397 (              | 8      |        |   |
|                                                                      |                                                                                                    |                                |                                        |            | 30.07.2004       | VS       | NED  |          |             |               | 21.01.2006    | 20104 (              | ň      |        |   |
|                                                                      |                                                                                                    |                                |                                        |            | 20 07 2004       | A        | GER  |          |             |               | 21.07.2006    | (                    | ň      |        |   |
|                                                                      |                                                                                                    |                                |                                        |            | 01.07.2004       | VS       | USA  |          |             |               | 21.07.2006    | (                    | Ď      |        |   |
|                                                                      |                                                                                                    |                                |                                        |            | 02.07.2004       | VS       | GER  |          |             |               | 21.07.2006    | (                    | Ď      |        |   |
|                                                                      |                                                                                                    |                                |                                        |            | 01.08.1998       | VS       | GER  |          |             |               | 21.07.2006    | (                    | Ð      |        | ~ |
| Fertig                                                               |                                                                                                    |                                |                                        |            |                  |          |      | 1        | •           | Internel      |               |                      |        | 🔍 100% | • |

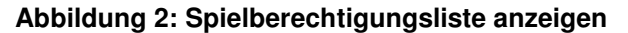

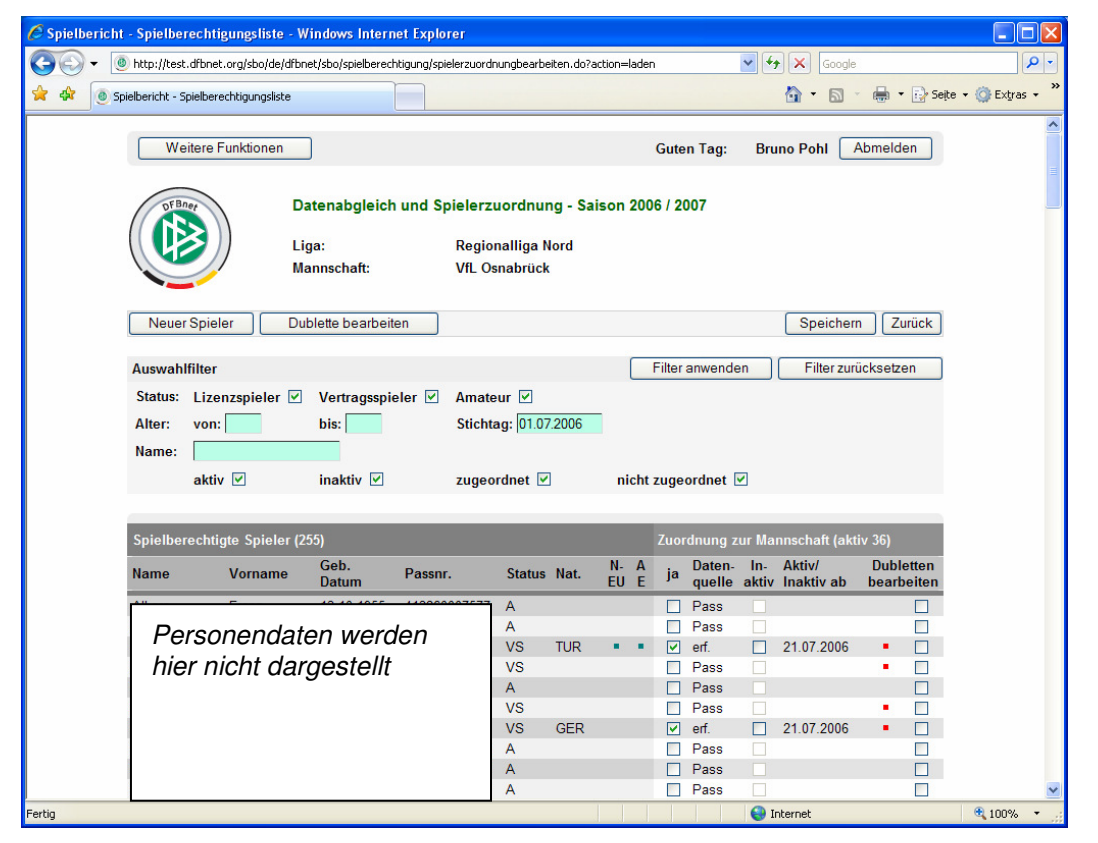

Abbildung 3: Bearbeitung Spielerzuordnung

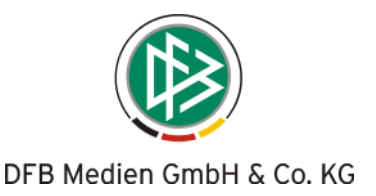

Es ist eine Anpassung der Ansicht durch den Auswahlfilter mit den angegebenen Kriterien möglich. Durch die Funktion *Filter anwenden* werden die Spielerdaten reduziert, durch *Filter zurücksetzen* wird der Filter gelöscht.

Die Zuordnung bzw. Rücknahme der Zuordnung zur Mannschaft wird über die Spalte "ja" bei der "Zuordnung zur Mannschaft" ermöglicht. Hier ist auch die Herkunft des Spielers (Spalte Datenquelle) zu ersehen. Die Spalte "inaktiv" bewirkt eine Inaktiv-Setzung des Spielers, eine Zuordnung zur Mannschaft ist dennoch möglich. Spieler im Status inaktiv können später bei der Mannschaftsaufstellung nicht herangezogen werden.

Die Funktion *Neuer Spieler* soll *nur in Ausnahmefällen*, wenn die Daten des Passwesens nicht zur Verfügung stehen oder der Spieler noch nicht im Passwesen erfasst wurde, verwendet werden. Es liegt in der Verantwortung des Bedieners, dass der Spieler eine Spielberechtigung besitzt. Potenziell wird dadurch die Gefahr der Dublettenbildung erhöht.

\* \* \*